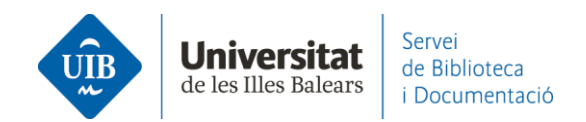

## Entrada de referencias y documentos. Desde otra cuenta

Si por la razón que sea tienes dos cuentas de Mendeley y lo quieres **unificar** en una sola, o **pasar una parte de tu colección a otra cuenta**, seleccionas todo aquello que es necesario exportar, y seleccionas *Export*.

En el desplegable escoges el formato de exportación de los ficheros. Te genera un archivo y lo guardas en el escritorio de tu ordenador.

|   |   |          | AUTHORS                                                   | YEAR | TITLE                                                                                          |
|---|---|----------|-----------------------------------------------------------|------|------------------------------------------------------------------------------------------------|
| • | Å | ~        | Mendenhall T                                              | 2021 | We are in this together: Maintaining our health care teams' wellness during challenging times. |
|   | Å | <b>~</b> | Mullin D, Pearson S, Eisdorfer E, Mullarkey J, Dykhouse E | 2021 | Prevention of psychological trauma among health care providers during the COVID-19 pan         |

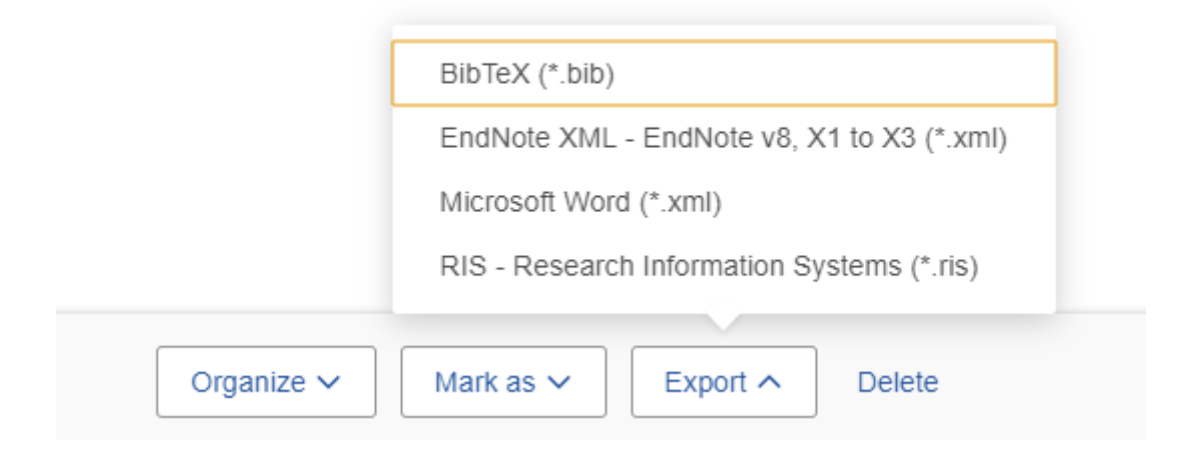

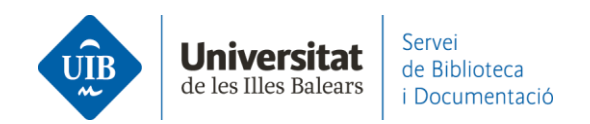

Abre la sesión en la otra cuenta de Mendeley.

Puedes **arrastrar el fichero que te ha creado en la parte central de Mendeley Reference Manager** (en *All References* o en la carpeta correspondiente).

O bien seleccionas el fichero desde la opción Add new - File(s) from computer.

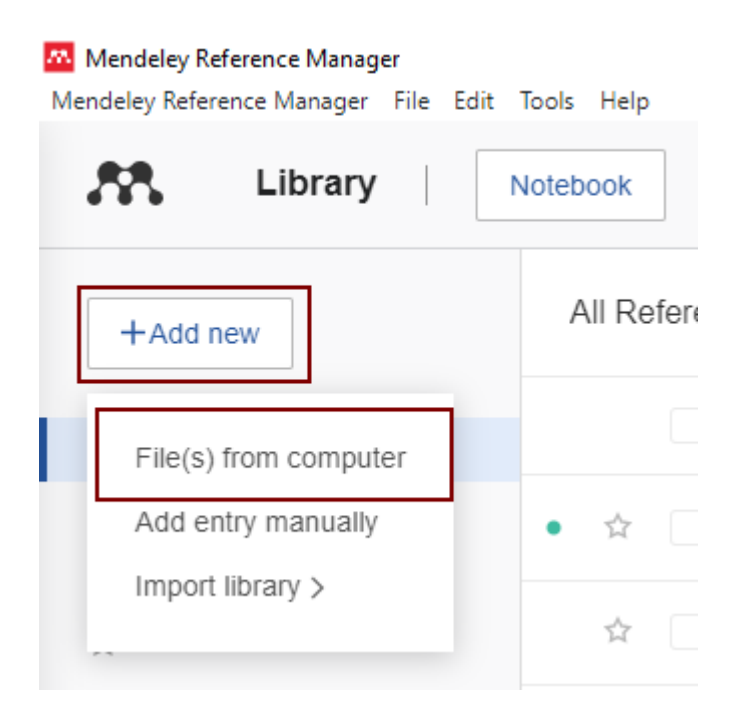

El contenido entra en la otra cuenta de Mendeley.